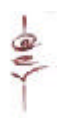

## Gestió de Recursos educatius Recull.net

Recull.net és una senzilla base de dades dissenyada amb l'objectiu de gestionar amb facilitat els recursos educatius que es puguin anar generant en un centre. Actualment està preparada amb Acces 2000; això dóna clars avantatges en el moment de posar-la en marxa i quan es tracta d'usuaris inexperts. La BD Recull.net es localitza al CD que acompanya aquest bloc.

## A) ¿Què pot fer?

Prepara un espai on podem dipositar els recursos generats pels professors. Registra cadascun dels recursos escollits.

Permet efectuar cerques amb els següents criteris:

Matèria Etapa Curs Unitat didàctica

Activa els recursos escollits clicant sobre el seu nom

## B) ¿Com s'ha de fer?

1.- Preparació de l'espai

Quan un professor genera o localitza un material que li és interessant per impartir les classes o per a l'alumne directament, el copia a una carpeta compartida "**Recull**" que és una unitat de xarxa "**R**:"

Aquesta unitat ha de tenir privilegis de lectura i escriptura per als professors i només de lectura per als alumnes.

El material pot estar presentat en qualsevol tipus d'arxiu que es pugui executar o visualitzar amb el programes existents a l'ordinador (htlm, exe, ppt, pdf, doc, bmp, jpg, ...) o adreces d'internet.

2.- Registrar un recurs

Per donar d'alta un recurs a la BD cal executar l'arxiu **Recull.net.mde** que per defecte es posa en mode de manteniment.

| Microsoft Access - [Altes]                                                | - 🗆 🗵             |
|---------------------------------------------------------------------------|-------------------|
| 🗄 🖾 Archivo Edición Ver Insertar Eormato Registros Herramientas Ventana ? | <u>_ 8 ×</u>      |
| M - ■ ● D. ♥ % B B ダ ∽ & 2↓ X↓ 🍞 🚡 マ 🛤 >> M 🗈 🗇 🗤 🛛 .                     |                   |
| MANTENIMENT                                                               |                   |
| Cerca de registres                                                        | an <sup>der</sup> |
| Sortir                                                                    |                   |
| Titol                                                                     |                   |
| Adreça 💼                                                                  |                   |
| Autor Materia                                                             |                   |
| Qui Proposa Etapa -                                                       |                   |
| Data_alta 29/09/2003 Curs                                                 | £                 |
| Unitat_didactica                                                          | N                 |
| Descripció                                                                | 200               |
| Afegir un registre                                                        |                   |
| 1 1 1 1 1 1 1 1 1 1 1 1                                                   |                   |
|                                                                           |                   |
| Registro: 14 4 65 1 1 1 1 1 de 65                                         |                   |
| Vista Formulario                                                          | 1.                |

Cal omplir els camps Títol i Adreça, els altres no són obligatoris.

- ∠ El botó amb el símbol de la carpeta situat al costat del camp adreça ja ens dirigeix a la unitat R:.
- Es molt recomanable omplir els camps Matèria, Etapa, Curs i Unitat didàctica si es vol fer una bona cerca.
- Els camps anteriors ja tenen els valors prefixats.

Finalment cliquem el botó Afegir un registre.

## 3.- La pantalla de consultes

Si cliquem el botó Cerca de registres, ens apareixerà la pantalla de cerques.

| Access - [F_Cerca : Formulario] |                                        |                              |                                                         | - 🗆 × |  |
|---------------------------------|----------------------------------------|------------------------------|---------------------------------------------------------|-------|--|
| Archivo Edición                 | Ver Insertar Formato Registros H       | erramientas Ve <u>n</u> tana | a <u>7</u>                                              | _ 8 × |  |
| ] 🗶 - 🛛 🖬 🖨 🖸                   | ). 🖤   X 🖪 🖻 🚿 🗠 🚷                     |                              | ▽ 🛤 🕨 Ж 😰 💼 🛅 • 😰 -                                     |       |  |
| CERCA DE REGISTRES              |                                        |                              |                                                         |       |  |
| Materia<br>                     | Etapa                                  | <b>I</b> actica              | Executar filtre/s Manteniment                           | -005- |  |
|                                 |                                        | <u> </u>                     |                                                         |       |  |
| Titol                           | Adreça                                 | Autor                        | Descripció                                              | - N   |  |
| La magnífica web                |                                        | SGTI                         |                                                         |       |  |
| IES.net                         | http://www.xtec.es/~sgirones/llicer    | Sebastià Gironès             | Conté la informació generada durant el periode de la ll | icé   |  |
| El buscador més (               | http://www.google.com                  |                              |                                                         |       |  |
| Un portal gironí be             | http://www.girona.com                  | Diversos                     |                                                         |       |  |
| Diari Escola                    | http://www.edu365.com/diariescol       | Diversos                     | Un diari electrònic actualitzat diàriament.             |       |  |
| Exercicis accentua              | R:\llengua\Jordi2.ppt                  | Jordi Prades i Quii          | Exercicis molt senzills de repàs d'accents.             |       |  |
| El gènere dels sul              | http://homepage.mac.com/jvilar/bli     | Joaquim Vilar                | Exercicis per treballar els alumnes fets amb Hot Potato | )e:   |  |
| Dièresi i accents               | R:\llengua\bloc3\tria.htm              | Joaquim Vilar                | Exercicis per treballar els alumnes fets amb Hot Potato | )e:   |  |
| El català és una lli            | http://homepage.mac.com/jvilar/W       | Joaquim Vilar                | Una WebQuest senzilla.                                  |       |  |
| Què és la Unió Eu               | http://apella.ac-limoges.fr/lyc-perriv | Jean-Philippe Rau            | WebQuest sobre el futur d'Europa.                       |       |  |
| Els "Fils de l'euro"            | R:\CD Euro\index.htm                   | Alumnes IES                  | Exemples de revista digital en format PDF i HTML.       |       |  |
| Vista Formulario                |                                        |                              |                                                         |       |  |

En aquesta situació tenim a la vista tots els recursos generats. Si cliquem sobre el valor del camp **adreça** activarem el recurs seleccionat.

Observem els botons **Manteniment** per tornar a la pantalla anterior i el de **Sortir** per finalitzar l'aplicació.

4.- Execució de consultes

Seleccionem els valors desitjats en els requadres Matèria, Etapa, Curs i Unitat didàctica i cliquem Executar filtre.

Podem prescindir de qualsevol camp de cerca, fins i tot de tots. En aquest cas ens sortirien tots els registres ja que no hauríem posat cap condició. Quan vulguem fer una altra cerca, haurem de clicar el botó **Esborrar filtres**. A continuació podem veure el resultat d'una consulta de la matèria de Llengua Catalana i l'etapa d'ESO.

| Microsoft Access     | s - [F_Cerca : Formulario]                                              |                                       |                                                         | - 🗆 × |  |
|----------------------|-------------------------------------------------------------------------|---------------------------------------|---------------------------------------------------------|-------|--|
| Archivo Edición      | <u>V</u> er <u>I</u> nsertar <u>F</u> ormato <u>R</u> egistros <u>H</u> | <u>t</u> erramientas Ve <u>n</u> tana | a <u>?</u>                                              | - 8 × |  |
| ] 🗶 -  🖬 🖨 🖸         | à♥ % B B 🖋 ∽ 🚷                                                          | 2. Z. 🌾 🏹                             | ▽ 👪 🕨 🕅 🖆 🛅 • 🕄 -                                       |       |  |
|                      | C                                                                       | ERCA DE R                             | EGISTRES                                                |       |  |
| Materia              | Etapa                                                                   |                                       |                                                         | -     |  |
| Llengua Catala       | ina 🗾 ESO                                                               | •                                     | Executar filtre/s Manteniment                           | Q     |  |
| Curs                 | Unitat_did                                                              | actica                                | Esborrar filtres Sortir                                 | -     |  |
|                      | <u> </u>                                                                | •                                     |                                                         |       |  |
| Titol                | Adreça                                                                  | Autor                                 | Descripció                                              | -     |  |
| Exercicis accentua   | R:\llengua\Jordi2.ppt                                                   | Jordi Prades i Quii                   | Exercicis molt senzills de repàs d'accents.             |       |  |
| El gènere dels sul   | http://homepage.mac.com/jvilar/bl                                       | Joaquim Vilar                         | Exercicis per treballar els alumnes fets amb Hot Potato | e:    |  |
| El català és una lli | http://homepage.mac.com/jvilar/W                                        | Joaquim Vilar                         | Una WebQuest senzilla.                                  |       |  |
| Esquema bàsic di     | \\ter\professors\jordiP\Exercicis IIe                                   | Jordi Pradas                          |                                                         |       |  |
| Fina                 | R:\Llengua\fina\fina.html                                               | Joaquim Vilar                         | Un poema de M. M. Pol "Estenc la mà"                    |       |  |
| N. N.                |                                                                         | N. N.                                 |                                                         |       |  |
| and the second       |                                                                         |                                       |                                                         |       |  |
|                      |                                                                         |                                       |                                                         |       |  |
|                      |                                                                         |                                       |                                                         |       |  |
| Vista Formulario     |                                                                         |                                       |                                                         |       |  |

5.- A tenir en compte

Amb l'objectiu d'adaptar la BD Recull.net a les diverses necessitats de cada centre, es poden modificar els valors prefixats dels camps **Matèria**, **Etapa**, **Curs** i **Unitat\_Didàctica**.

| 📻 recull.net : Base de d | latos                                 | ▦  | Mat   | eria : Tabla | and the second second se |          |
|--------------------------|---------------------------------------|----|-------|--------------|----------------------------------------------------------------------------------------------------|----------|
| 🚔 Abrir 🕅 Disoño 👘       |                                       |    |       | ld_materia   | Materia                                                                                                    |          |
|                          |                                       |    | ±     | 1            | Tecnologia                                                                                                    |          |
| Objetos 🖉                | Crear una tabla en vista Diseño       |    | +     | 2            | Matemàtiques                                                                                                    |          |
| III Tablas               | Crear una tabla utilizando el asister |    | Ŧ     | 3            | Física                                                                                                    |          |
|                          | Crear una tabla introduciendo dato    |    | Ŧ     | 4            | Geografia                                                                                                    |          |
| E Consultas              | Curs                                  |    | +     | 5            | Economia                                                                                                    |          |
| 📰 Formula                | Etana                                 |    | +     | 6            | Llengua Castellana                                                                                                    |          |
| Informes                 | Materia                               |    | Ŧ     | 7            | Llengua Catalana                                                                                                    |          |
|                          | Driacena<br>Driacena                  |    | +     | 8            | Llengua Anglesa                                                                                                    |          |
| 💼 Páginas 💻              | Principal                             |    | ÷     | 9            | Llengua Francesa                                                                                                    |          |
| 🗖 Macros                 | Unitat_didactica                      |    | +     | 10           | Psicopedagogia                                                                                                    |          |
| 48                       |                                       |    | Ŧ     | 11           | Visual i Plàstica                                                                                                    |          |
|                          |                                       |    | +     | 12           | Música                                                                                                    |          |
| Grupos                   |                                       |    | +     | 13           | Educació Física                                                                                                    |          |
|                          |                                       |    | +     | 14           | Filosofia i Ètica                                                                                                    |          |
| avoritos                 |                                       |    | Ŧ     | 15           | Religió                                                                                                    |          |
|                          |                                       | Re | gistr | ro: H        | Hietària<br>1 • • • • • de 20                                                                                                    | <b>•</b> |

6.- Valoracions

La base de dades Recull.net, ha estat utilitzada amb plena satisfacció durant el curs TIC en centres realitzat a l'IES de Celrà durant el curs 2002-03. Actualment es continua utilitzant.

Podem posar alguns exemples de la seva funcionalitat:

Concentració de recursos en una mateixa carpeta.

Classificació dels material amb els criteris esmentats.

Els recursos estan a disposició de tothom per mitjà de la intranet.

Els recursos es poden utilitzar a classe si hi ha un ordinador.

Els materials poden ser utilitzats directament pels alumnes.

En un futur, la BD podrà ser utilitzada des de fora del centre i estar a l'abast de tota la comunitat escolar.

Es pot registrar tot tipus de recursos sense cap dificultat.